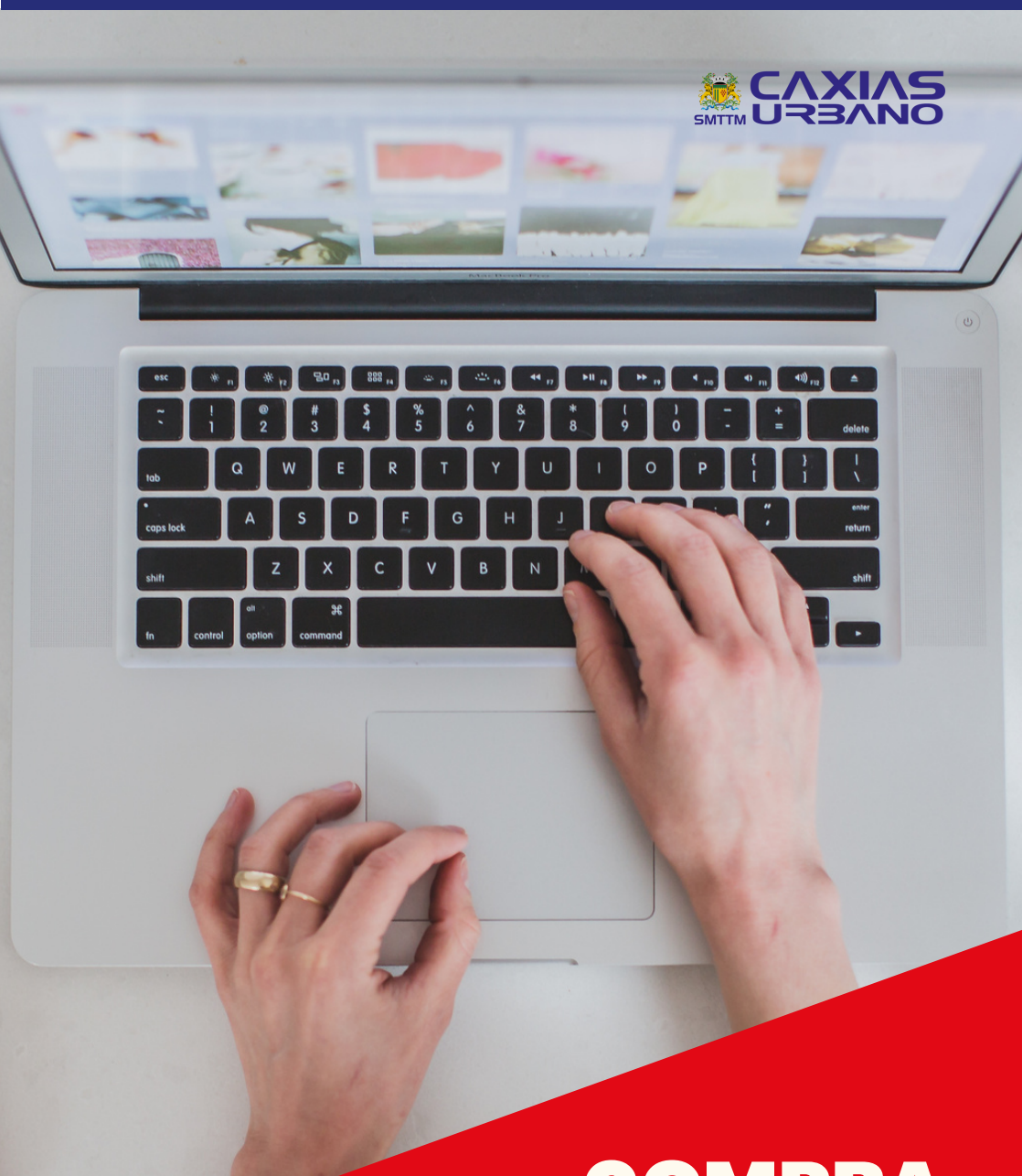

# COMPRA DE CRÉDITOS PESSOA FÍSICA

#### 1° PASSO

1.1 Acesse www.caxiasurbano.com.br e clique "comprar créditos".

1.2 Na nova tela, selecione "pessoa física" ou "pessoa jurídica" e clique em "compre aqui".

#### 2º PASSO

2.1 Com a página do TDMax Web Commerce aberta, insira os dados de acesso nos campos abaixo:

| 🕞 Validação de Acesso                                                         |
|-------------------------------------------------------------------------------|
| Código do usuário ou Login:                                                   |
| Senha:                                                                        |
| 🗆 Gravar minhas informações.                                                  |
| Entrar                                                                        |
| Esqueceu a senha? Clique Aqui para receber sua senha.                         |
| Não é cadastrado? <u>Clique Aqui</u> para se cadastrar no sistema.            |
| Se você é ESTUDANTE e deseja solicitar acesso ao sistema <u>Clique Aqui</u> . |

#### **3° PASSO**

3.1 No menu, clique na opção "Compra" e selecione os funcionários para os quais deseja adicionar vale-transporte.

| Página Inicial   |       |  |
|------------------|-------|--|
| Troca de Senha   |       |  |
| Empresa          |       |  |
| Associação de V  | r     |  |
| Cartões Bloques  | dos   |  |
| Compra           |       |  |
| Histórico de Peo | lidos |  |

Importante: se a quantidade for igual para todos, você pode selecionar de uma única vez. No entanto, se a quantidade for diferente para cada um, é necessário selecionar um por vez.

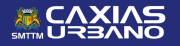

4.1 Digite o CPF do titular do cartão e após clique em "Enviar".

| action of carbo carbo                                          |  |  |
|----------------------------------------------------------------|--|--|
|                                                                |  |  |
| Selecionar cartão                                              |  |  |
| Digite um CPF: DIGITAR O SEU CPF *Formato CPF:                 |  |  |
| Emilar<br>Nonkum produto na caninho                            |  |  |
| Selecione o tipo de pagamento:  Boleto  PIX  Depósito Bancário |  |  |
| Total a Pagar<br>0.00                                          |  |  |
|                                                                |  |  |

## 5° PASSO

5.1 Escolha a forma da compra por valor ou por créditos e digite o valor desejado. Após clique em "Adicionar às compras".

|                      | Next de Com Calendar                                              |  |  |
|----------------------|-------------------------------------------------------------------|--|--|
| Página Inicial       | venda de Carga Embarcada                                          |  |  |
| Troca de Senha       |                                                                   |  |  |
| Compra               | Usuano:                                                           |  |  |
| Histórico de Pedidos | Valor: 0,00                                                       |  |  |
|                      | Novo Item Adicionar às Compras                                    |  |  |
|                      | Nenhum produto no carrinho                                        |  |  |
|                      | Selecione o tipo de pagamento: 💌 Boleto 🔿 PIX 🔿 Depósito Bancário |  |  |
|                      | Total a Pegar<br>0.00                                             |  |  |
|                      |                                                                   |  |  |
|                      |                                                                   |  |  |

### 6° PASSO

6.1 Selecione o cartão, escolha a forma de pagamento e clique em "Fechar compras". Na sequência, o pedido será realizado.6.2 Ao finalizar a compra, os dados para o pagamento aparecerão.

Importante: após o pagamento do boleto, o prazo é de até 48h para a liberação dos créditos e isso acontecerá no momento em que o cartão for utilizado na leitora do ônibus.

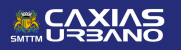

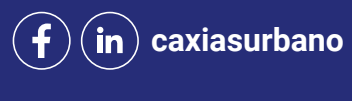

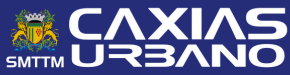